# Como alterar os Web Services no Servidor NF-e conforme instruções da SEFAZ ?

Esta documentação aplica-se apenas à versão 23 do WinThor, a qual a PC Sistemas oferece suporte. Para atualizar o WinThor clique aqui. 👋

A Receita Estadual do Rio Grande do Sul (SEFAZ RS) no intuito de melhorar, agilizar e garantir continuidade dos seus serviços de processamento das informações eletrônicas, está alterando os endereços de **Web Services** para autorização de **NF-e**, **NFC-e**, **CT-e** e **MDF-e**, **s erão impactados todos os estados brasileiros, exceto Espírito Santo, Minas Gerais e São Paulo**. A desativação dos antigos endereços ocorrerá dia 30/09/2015 as 23:59 e 59 segundos. Desta forma, a partir do dia 01/10/2015 as 00:01, somente serão recepcionados os documentos pelos novos endereços. Para mais informações sobre este assunto acesse o site da SEFAZ RS através dos links indicados a seguir:

- https://www.sefaz.rs.gov.br
- https://www.sefaz.rs.gov.br/Site/NoticiaDetalhes.aspx?NoticiaId=5491.

O processo de atualização dos endereços dos web services pode ser realizado de duas maneiras conforme segue:

Automática

Para utilizar os novos ambientes, atualize o servidor NF-e para a **versão 1.0.323** ou superior conforme procedimentos disponíveis no link a seguir: http://tdn.totvs.com/pages/viewpage.action?pageld=185734264.

#### Manual

 $\odot$ 

Para utilizar os novos ambientes informe **manualmente** os Web Services atualizados no Servidor NF-e de acordo com os procedimentos a seguir:

#### ✓ Web Services para NF-e, MDF-e e CT-e

✓ NF-e

✓ Procedimentos para UF que utilizam a SVRS - Sefaz Virtual do RS: AC, AL, AP, DF, PB, RJ, RN, RO, RR, SC, SE, TO e Sefaz/RS - Para o estado RS

1) Acesse o Servidor NF-e pelo seguinte endereço http://localhost:8888/docfiscal/ e clique o ícone engrenagem

| ← → C 🗋 localhost8888/docfiscal/               |                                           |                     |   |   | ☆≡  |
|------------------------------------------------|-------------------------------------------|---------------------|---|---|-----|
| DocFiscal - Servidor de documentos eletrônicos |                                           |                     | 0 | ß | 💌 j |
| Status do servidor 🏼 🗳                         | Geral NF-e MDF-e CT-e                     |                     |   |   |     |
|                                                | Status do serviço                         |                     |   |   |     |
|                                                | Ativo desde                               | 26/08/2015 15:26:57 |   |   |     |
| Contingéncia SVC automática 🛛 🗠                | Considerando documentos a processar desde | 27/07/2015          |   |   |     |
| ~                                              | Conexão com a Internet                    | Sim                 |   |   |     |

2) Na tela Configurações clique o botão Endereços de Web Services;

|                               | <ul> <li></li></ul> |               |              |       |                           |  |
|-------------------------------|---------------------|---------------|--------------|-------|---------------------------|--|
| DocFiscal - Servidor de docun |                     |               |              |       |                           |  |
|                               |                     |               | Configuração |       |                           |  |
| <b></b>                       |                     | ¢8            |              | Z _ # | ۲                         |  |
| Certificado                   | Geral               | Banco de dado | S C-mail     | Proxy | chuereçus de web services |  |

3) Selecione a aba NF-e;,

| DocFiscal - Servidor de documentos eletrônicos                                           |                                                | Ø 🗲                                |
|------------------------------------------------------------------------------------------|------------------------------------------------|------------------------------------|
| Configurações - Endereços WS                                                             |                                                |                                    |
|                                                                                          |                                                | Salvar                             |
| NF-e MDF-e CT-e                                                                          |                                                |                                    |
| Ambiente                                                                                 | Estado                                         | Tipo Contingência                  |
| Homologação •                                                                            | Acre •                                         | SVCAN •                            |
| Recepção                                                                                 | Retorno recepção                               |                                    |
| https://hom.sefazvirtual.fazenda.gov.br/NfeRecepcao2/NfeRecepcao2.asmx                   | https://hom.sefazvirtual.fazenda.gov.br/NfeRet | Recepcao2/NfeRetRecepcao2.asmx     |
| Inutilização                                                                             | Consulta Protocolo                             |                                    |
| https://hom.sefazvirtual.fazenda.gov.br/NfeInutilizacao2/NfeInutilizacao2.asmx           | https://hom.sefazvirtual.fazenda.gov.br/NfeCor | nsulta2/NfeConsulta2.asmx          |
| Autorização                                                                              | Retorno Autorização                            |                                    |
| https://hom.sefazvirtual.fazenda.gov.br/NfeAutorizacao/NfeAutorizacao.asmx               | https://hom.sefazvirtual.fazenda.gov.br/NfeRet | Autorizacao/NfeRetAutorizacao.asmx |
| Recepção Evento                                                                          | Status Serviço                                 |                                    |
| https://hom.sefazvirtual.fazenda.gov.br/RecepcaoEvento/RecepcaoEvento.asmx               | https://hom.sefazvirtual.fazenda.gov.br/NfeSta | tusServico2/NfeStatusServico2.asmx |
| Consulta Destinatário                                                                    | Download NF                                    |                                    |
| https://hom.nfe.fazenda.gov.br/NFeConsultaDest/NFeConsultaDest.asmx                      | https://hom.nfe.fazenda.gov.br/NfeDownloadN    | F/NfeDownloadNF.asmx               |
| Consulta Cadastro                                                                        |                                                |                                    |
| https://homologacao.sef.sefaz.rs.gov.br/ws/cadconsultacadastro/cadconsultacadastro2.asmx |                                                |                                    |
|                                                                                          |                                                |                                    |
|                                                                                          |                                                | Verificar Status                   |
|                                                                                          |                                                |                                    |
|                                                                                          |                                                |                                    |
|                                                                                          |                                                |                                    |

## 4) Copie e cole os novos endereços, relacionados abaixo, para o Servidor conforme o seu Estado e Ambiente;

| DocFiscal - Servidor de documentos eletrônicos |        | 0 +               |
|------------------------------------------------|--------|-------------------|
| Configurações - Endereços WS                   |        |                   |
|                                                |        | Salvar            |
| NF-e MDF-e CT-e                                |        |                   |
| Ambiente                                       | Estado | Tipo Contingência |
| Homologação                                    | ▼ Acre | SVCAN             |

## Novos Endereços do Ambiente de Produção

| NF-e SVRS - Endereços (URL) do Ambiente de Produção |        |                                                                            |  |  |  |  |
|-----------------------------------------------------|--------|----------------------------------------------------------------------------|--|--|--|--|
| Serviço                                             | Versão | URL                                                                        |  |  |  |  |
| NFe <b>Autorizacao</b>                              | 3.10   | https://nfe.svrs.rs.gov.br/ws/NfeAutori<br>zacao/NFeAutorizacao.asmx       |  |  |  |  |
| NFe <b>RetAutorizacao</b>                           | 3.10   | https://nfe.svrs.rs.gov.br/ws/NfeRetAu<br>torizacao/NFeRetAutorizacao.asmx |  |  |  |  |
| Nfe <b>lnutilizacao</b>                             | 3.10   | https://nfe.svrs.rs.gov.br/ws/nfeinutiliz<br>acao/nfeinutilizacao2.asmx    |  |  |  |  |
| Nfe <b>ConsultaProtocolo</b>                        | 3.10   | https://nfe.svrs.rs.gov.br/ws/NfeConsu<br>Ita/NfeConsulta2.asmx            |  |  |  |  |
| NfeStatusServico                                    | 3.10   | https://nfe.svrs.rs.gov.br/ws/NfeStatus<br>Servico/NfeStatusServico2.asmx  |  |  |  |  |

| RecepcaoEvento      | 1.00 | https://nfe.svrs.rs.gov.br/ws/recepcao<br>evento/recepcaoevento.asmx                |
|---------------------|------|-------------------------------------------------------------------------------------|
| NfeConsultaCadastro | 2.00 | https://cad.svrs.rs.gov.br/ws/cadcons<br>ultacadastro/cadconsultacadastro2.as<br>mx |

Novos Endereços do Ambiente de Homologação

| NF-e SVRS - Endereços (URL) do Ambiente de Homologação |        |                                                                                                 |  |  |  |  |
|--------------------------------------------------------|--------|-------------------------------------------------------------------------------------------------|--|--|--|--|
| Serviço                                                | Versão | URL                                                                                             |  |  |  |  |
| NFe <b>Autorizacao</b>                                 | 3.10   | https://nfe-homologacao.svrs.rs.gov.b<br>r/ws/NfeAutorizacao/NFeAutorizacao.<br>asmx            |  |  |  |  |
| NFe <b>RetAutorizacao</b>                              | 3.10   | https://nfe-homologacao.svrs.rs.gov.b<br>r/ws/NfeRetAutorizacao/NFeRetAutori<br>zacao.asmx      |  |  |  |  |
| Nfelnutilizacao                                        | 3.10   | https://nfe-homologacao.svrs.rs.gov.b<br>r/ws/nfeinutilizacao/nfeinutilizacao2.a<br>smx         |  |  |  |  |
| Nfe <b>ConsultaProtocolo</b>                           | 3.10   | https://nfe-homologacao.svrs.rs.gov.b<br>r/ws/NfeConsulta/NfeConsulta2.asmx                     |  |  |  |  |
| Nfe <b>StatusServico</b>                               | 3.10   | https://nfe-homologacao.svrs.rs.gov.b<br>r/ws/NfeStatusServico/NfeStatusServi<br>co2.asmx       |  |  |  |  |
| RecepcaoEvento                                         | 1.00   | https://nfe-homologacao.svrs.rs.gov.b<br>r/ws/recepcaoevento/recepcaoevento.<br>asmx            |  |  |  |  |
| Nfe <b>ConsultaCadastro</b>                            | 2.00   | https://cad-homologacao.svrs.rs.gov.b<br>r/ws/cadconsultacadastro/cadconsulta<br>cadastro2.asmx |  |  |  |  |

**Importante**: o **Tipo de Contingência** deve estar adequado para o seu Estado e o preenchimento dos endereços precisa estar correto (confira a digitação dos endereços que devem estar sem espaços). Caso contrário a Sefaz não aprovará as notas.

#### 5) Clique Salvar.

| DocFiscal - Servidor de documentos eletrônicos |        | 0 4               |
|------------------------------------------------|--------|-------------------|
| Configurações - Endereços WS                   |        |                   |
|                                                |        | Salvar            |
| NF-e MDF-e CT-e                                |        |                   |
| Ambiente                                       | Estado | Tipo Contingência |
| Homologação                                    | • Acre | SVCAN             |

✓ Procedimentos para UF que utilizam a SVCRS - Sefaz Virtual de Contingência do RS: AM, BA, CE, GO, MA, MS, MT, PA, PE, PI, PR

۰

1) Acesse o Servidor NF-e pelo seguinte endereço http://localhost:8888/docfiscal/ e clique o ícone de engrenagem

| ← → C 🗋 localhost:8888/docfiscal/              |                                           |                     |   | ş | ⋧≡ |
|------------------------------------------------|-------------------------------------------|---------------------|---|---|----|
| DocFiscal - Servidor de documentos eletrônicos |                                           |                     | 0 |   | *  |
| Status do servidor 🏾 Å                         | Geral NF-e MDF-e CT-e                     |                     |   |   |    |
| ~                                              | Status do serviço                         |                     |   |   |    |
|                                                | Ativo desde                               | 26/08/2015 15:26:57 |   |   |    |
| Contingência SVC automática 🔤                  | Considerando documentos a processar desde | 27/07/2015          |   |   |    |
| ✓                                              | Conexão com a Internet                    | Sim                 |   |   |    |

## 2) Na tela Configurações clique o botão Endereços de Web Services;

| < -   | → C D localhost8888/docfis              | cal/  |                |             |          |                            | \$ |
|-------|-----------------------------------------|-------|----------------|-------------|----------|----------------------------|----|
| DocFi | iscal - Servidor de documentos eletrôni |       |                |             |          |                            | 9  |
|       |                                         |       | C              | onfiguração |          |                            |    |
|       | Certificado                             |       | Banco de dados | E-mail      | <b>F</b> | Contenents de Web Services |    |
|       |                                         | Octor |                | C-man       | Provy    | Enderegos de meto derricos |    |

## 3) Selecione a aba NF-e;

| DocFiscal - Servidor de documentos eletrônicos                                           |                                               | 0 <del>(</del>                       |
|------------------------------------------------------------------------------------------|-----------------------------------------------|--------------------------------------|
| Configurações - Endereços WS                                                             |                                               |                                      |
| NES MDES CTS                                                                             |                                               | Salvar                               |
| Ambiente                                                                                 | Estado                                        | Tino Contingância                    |
| Homologação •                                                                            | Acre                                          | SVCAN V                              |
| Recepção                                                                                 | Retorno recepção                              |                                      |
| https://hom.sefazvirtual.fazenda.gov.br/NfeRecepcao2/NfeRecepcao2.asmx                   | https://hom.sefazvirtual.fazenda.gov.br/NfeRe | etRecepcao2/NfeRetRecepcao2.asmx     |
| Inutilização                                                                             | Consulta Protocolo                            |                                      |
| https://hom.sefazvirtual.fazenda.gov.br/NfeInutilizacao2/NfeInutilizacao2.asmx           | https://hom.sefazvirtual.fazenda.gov.br/NfeCo | onsulta2/NfeConsulta2.asmx           |
| Autorização                                                                              | Retorno Autorização                           |                                      |
| https://hom.sefazvirtual.fazenda.gov.br/NfeAutorizacao/NfeAutorizacao.asmx               | https://hom.sefazvirtual.fazenda.gov.br/NfeRe | etAutorizacao/NfeRetAutorizacao.asmx |
| Recepção Evento                                                                          | Status Serviço                                |                                      |
| https://hom.sefazvirtual.fazenda.gov.br/RecepcaoEvento/RecepcaoEvento.asmx               | https://hom.sefazvirtual.fazenda.gov.br/NfeSt | atusServico2/NfeStatusServico2.asmx  |
| Consulta Destinatário                                                                    | Download NF                                   |                                      |
| https://hom.nfe.fazenda.gov.br/NFeConsultaDest/NFeConsultaDest.asmx                      | https://hom.nfe.fazenda.gov.br/NfeDownload    | NF/NfeDownloadNF.asmx                |
| Consulta Cadastro                                                                        |                                               |                                      |
| https://homologacao.sef.sefaz.rs.gov.br/ws/cadconsultacadastro/cadconsultacadastro2.asmx |                                               |                                      |
|                                                                                          |                                               | Verificar Status                     |
|                                                                                          |                                               |                                      |
| C) PC Sistemas 2015 - todos os                                                           | direitos reservados                           | Versão-1.0.30                        |

4) Escolha a opção Contingência SVC-RS no campo Estado, somente se seu estado utilizar SVC-RS;

| DocFiscal - Servidor de documentos eletrônicos                                       |                                                                                                    | € €                                                 |  |  |
|--------------------------------------------------------------------------------------|----------------------------------------------------------------------------------------------------|-----------------------------------------------------|--|--|
| Configurações - Endereços WS                                                         |                                                                                                    |                                                     |  |  |
|                                                                                      |                                                                                                    | Salvar                                              |  |  |
| NF-e MDF-e CT-e                                                                      |                                                                                                    |                                                     |  |  |
| Ambiente                                                                             | Estado                                                                                                    | Tipo Contingência                                   |  |  |
| Homologação 🔹                                                                        | Contingência SVC-RS                                                                                              | SVCAN                                               |  |  |
| Recepção                                                                             | Retorno recepção                                                                                                 |                                                     |  |  |
| https://homologacao.nfe.sefazvirtual.rs.gov.br/ws/Nferecepcao/NFeRecepcao2.asmx      | https://homologacao.nfe.sefazvirtual.                                                                            | rs.gov.br/ws/NfeRetRecepcao/NfeRetRecepcao2.asmx    |  |  |
| Inutilização                                                                         | Consulta Protocolo                                                                                               |                                                     |  |  |
| Endereço Web                                                                         | https://homologacao.nfe.sefazvirtual.                                                                            | rs.gov.br/ws/NfeConsulta/NfeConsulta2.asmx          |  |  |
| Autorização                                                                          | Retorno Autorização                                                                                              |                                                     |  |  |
| https://homologacao.nfe.sefazvirtual.rs.gov.br/ws/NfeAutorizacao/NFeAutorizacao.asmx | cao/NFeAutorizacao.asmx https://homologacao.nfe.sefazvirtual.rs.gov.br/ws/NfeRetAutorizacao/NFeRetAutorizacao.as |                                                     |  |  |
| Recepção Evento                                                                      | Status Serviço                                                                                                   |                                                     |  |  |
| https://homologacao.nfe.sefazvirtual.rs.gov.br/ws/recepcaoevento/recepcaoevento.asmx | https://homologacao.nfe.sefazvirtual.                                                                            | rs.gov.br/ws/NfeStatusServico/NfeStatusServico2.asm |  |  |
| Consulta Destinatário                                                                | Download NF                                                                                                    |                                                     |  |  |
| Endereço Web                                                                         | Endereço Web                                                                                                    |                                                     |  |  |
| Consulta Cadastro                                                                    |                                                                                                    |                                                     |  |  |
| Endereço Web                                                                         |                                                                                                    |                                                     |  |  |
|                                                                                      |                                                                                                    |                                                     |  |  |
|                                                                                      |                                                                                                    | Venticar Status                                     |  |  |
|                                                                                      |                                                                                                    |                                                     |  |  |
|                                                                                      |                                                                                                    |                                                     |  |  |
| (C) PC Sistemss 2015 - todos o                                                       | s direitos reservados                                                                                            | Versão-1 0 3                                        |  |  |

# 5) Copie os novos endereços, relacionados abaixo, conforme o seu Ambiente; v Novos Endereços do Ambiente de Produção

| NF-e SVC-RS - Endereços (URL) do Ambiente de Produção |        |                                                                            |  |
|-------------------------------------------------------|--------|----------------------------------------------------------------------------|--|
| Serviço                                               | Versão | URL                                                                        |  |
| NFe <b>Autorizacao</b>                                | 3.10   | https://nfe.svrs.rs.gov.br/ws/NfeAutori<br>zacao/NFeAutorizacao.asmx       |  |
| NFe <b>RetAutorizacao</b>                             | 3.10   | https://nfe.svrs.rs.gov.br/ws/NfeRetAu<br>torizacao/NFeRetAutorizacao.asmx |  |
| Nfelnutilizacao                                       | 3.10   | https://nfe.svrs.rs.gov.br/ws/nfeinutiliz.<br>acao/nfeinutilizacao2.asmx   |  |
| Nfe <b>ConsultaProtocolo</b>                          | 3.10   | https://nfe.svrs.rs.gov.br/ws/NfeConsu<br>lta/NfeConsulta2.asmx            |  |
| Nfe <b>StatusServico</b>                              | 3.10   | https://nfe.svrs.rs.gov.br/ws/NfeStatus<br>Servico/NfeStatusServico2.asmx  |  |
| RecepcaoEvento                                        | 1.00   | https://nfe.svrs.rs.gov.br/ws/recepcao<br>evento/recepcaoevento.asmx       |  |

## Novos Endereços do Ambiente de Homologação

| NF-e SVC-RS - Endereços (URL) do Ambiente de Homologação |        |                                                                                      |  |
|----------------------------------------------------------|--------|--------------------------------------------------------------------------------------|--|
| Serviço                                                  | Versão | URL                                                                                  |  |
| NFe <b>Autorizacao</b>                                   | 3.10   | https://nfe-homologacao.svrs.rs.gov.b<br>r/ws/NfeAutorizacao/NFeAutorizacao.<br>asmx |  |

| NFe <b>RetAutorizacao</b>    | 3.10 | https://nfe-homologacao.svrs.rs.gov.b<br>r/ws/NfeRetAutorizacao/NFeRetAutori<br>zacao.asmx |
|------------------------------|------|--------------------------------------------------------------------------------------------|
| Nfelnutilizacao              | 3.10 | https://nfe-homologacao.svrs.rs.gov.b<br>r/ws/nfeinutilizacao/nfeinutilizacao2.a<br>smx    |
| Nfe <b>ConsultaProtocolo</b> | 3.10 | https://nfe-homologacao.svrs.rs.gov.b<br>r/ws/NfeConsulta/NfeConsulta2.asmx                |
| Nfe <b>StatusServico</b>     | 3.10 | https://nfe-homologacao.svrs.rs.gov.b<br>r/ws/NfeStatusServico/NfeStatusServi<br>co2.asmx  |
| RecepcaoEvento               | 1.00 | https://nfe-homologacao.svrs.rs.gov.b<br>r/ws/recepcaoevento/recepcaoevento.<br>asmx       |

6) Cole os novos endereços nos respectivos campos;

| DocFiscal - Servidor de documentos eletrônicos                                       |                                             | •                                              |
|--------------------------------------------------------------------------------------|---------------------------------------------|------------------------------------------------|
| Configurações - Endereços WS                                                         |                                             |                                                |
| 0 3 3                                                                                |                                             | Calver                                         |
| _                                                                                    |                                             | Salvar                                         |
| NF-e MDF-e CT-e                                                                      |                                             |                                                |
| Ambiente                                                                             | Estado                                      | Tipo Contingência                              |
| Homologação 🔹                                                                        | Contingência SVC-RS                         | SVCAN                                          |
| Recepção                                                                             | Retorno recepção                            |                                                |
| https://homologacao.nfe.sefazvirtual.rs.gov.br/ws/Nferecepcao/NFeRecepcao2.asmx      | https://homologacao.nfe.sefazvirtual.rs.gov | .br/ws/NfeRetRecepcao/NfeRetRecepcao2.asmx     |
| Inutilização                                                                         | Consulta Protocolo                          |                                                |
| Endereço Web                                                                         | https://homologacao.nfe.sefazvirtual.rs.gov | .br/ws/NfeConsulta/NfeConsulta2.asmx           |
| Autorização                                                                          | Retorno Autorização                         |                                                |
| https://homologacao.nfe.sefazvirtual.rs.gov.br/ws/NfeAutorizacao/NFeAutorizacao.asmx | https://homologacao.nfe.sefazvirtual.rs.gov | .br/ws/NfeRetAutorizacao/NFeRetAutorizacao.as  |
| Recepção Evento                                                                      | Status Serviço                              |                                                |
| https://homologacao.nfe.sefazvirtual.rs.gov.br/ws/recepcaoevento/recepcaoevento.asmx | https://homologacao.nfe.sefazvirtual.rs.gov | .br/ws/NfeStatusServico/NfeStatusServico2.asm) |
| Consulta Destinatário                                                                | Download NF                                 |                                                |
| Endereço Web                                                                         | Endereço Web                                |                                                |
| Consulta Cadastro                                                                    |                                             |                                                |
| Endereço Web                                                                         |                                             |                                                |
|                                                                                      |                                             |                                                |
|                                                                                      |                                             | Vehilicar Status                               |
|                                                                                      |                                             |                                                |
|                                                                                      |                                             |                                                |
| (C) PC Sistemas 2015 - todos o                                                       | s direitos reservados                       | Versão-1.                                      |

**Importante**: o **Tipo de Contingência** deve estar adequado para o seu Estado e o preenchimento dos endereços precisa estar correto (confira a digitação dos endereços que devem estar sem espaços). Caso contrário a Sefaz não aprovará as notas.

6) Clique o botão Salvar.

| DocFiscal - Servidor de documentos eletrônicos |                     | € ←               |
|------------------------------------------------|---------------------|-------------------|
| Configurações - Endereços WS                   |                     | Colum             |
| NF-e MDF-e CT-e                                |                     | Salvar            |
| Ambiente                                       | Estado              | Tipo Contingência |
| Homologação                                    | Contingência SVC-RS | • SVCAN •         |

۰

#### ✓ CT-e SEFAZ/RS, SVRS e SVC-RS

1) Acesse o Servidor NF-e pelo seguinte endereço http://localhost:8888/docfiscal/ e clique o ícone de engrenagem

| ← → C 🗋 localhost:8888/docfiscal/              |                                           |                     |   |   | ☆ = |
|------------------------------------------------|-------------------------------------------|---------------------|---|---|-----|
| DocFiscal - Servidor de documentos eletrônicos |                                           |                     | 0 | Ē | ۲   |
| Status do servidor 🌲                           | Geral NF-e MDF-e CT-e                     |                     |   |   |     |
| ✓                                              | Status do serviço                         |                     |   |   |     |
|                                                | Ativo desde                               | 26/08/2015 15:26:57 |   |   |     |
| Contingencia SVC automática                    | Considerando documentos a processar desde | 27/07/2015          |   |   |     |
| ~                                              | Conexão com a Internet                    | Sim                 |   |   |     |

## 2) Na tela Configurações clique o botão Endereços de Web Services;

| ← → C 🗋 localhost8888/docfise                | cal/  |                |             |       |                           | <u>ن</u> |
|----------------------------------------------|-------|----------------|-------------|-------|---------------------------|----------|
| DocFiscal - Servidor de documentos eletrônic |       |                |             |       |                           | 9        |
|                                              |       | Cc             | onfiguração |       |                           |          |
| Certificado                                  | Ceral | Banco de dados | E-mail      | Proxy | Endereços de Web Services |          |
|                                              |       |                |             |       |                           |          |

3) Selecione a aba CT-e;

| DocFiscal - Servidor de documentos eletrônicos                                      |                                               | 0 <del>(</del>                       |
|-------------------------------------------------------------------------------------|-----------------------------------------------|--------------------------------------|
| Configurações - Endereços WS                                                        |                                               |                                      |
| NF-e MDF-e CT-e                                                                     |                                               | Salvar                               |
| Ambiente                                                                            | Estado                                        | Tipo Contingência                    |
| Homologação 🔹                                                                       | Acre                                          | SVCAN                                |
| Recepção                                                                            | Retorno recepção                              |                                      |
| https://homologacao.cte.sefaz.rs.gov.br/ws/cterecepcao/CteRecepcao.asmx             | https://homologacao.cte.sefaz.rs.gov.br/ws/ct | eretrecepcao/CteRetRecepcao.asmx     |
| Consulta Protocolo                                                                  | Consulta Cadastro                             |                                      |
| https://homologacao.cte.sefaz.rs.gov.br/ws/cteconsulta/cteconsulta.asmx             | https://homologacao.cte.sefaz.rs.gov.br/ws/ct | econsulta/cteconsulta.asmx           |
| Recepção Evento                                                                     | Status Serviço                                |                                      |
| https://homologacao.cte.sefaz.rs.gov.br/ws/cterecepcaoevento/cterecepcaoevento.asmx | https://homologacao.cte.sefaz.rs.gov.br/ws/ct | estatusservico/ctestatusservico.asmx |
| Inutilização                                                                        | Cancelamento                                  |                                      |
| https://homologacao.cte.sefaz.rs.gov.br/ws/cteinutilizacao/cteinutilizacao.asmx     | https://homologacao.cte.sefaz.rs.gov.br/ws/ct | ecancelamento/ctecancelamento.asmx   |
|                                                                                     |                                               |                                      |
|                                                                                     |                                               |                                      |
|                                                                                     |                                               |                                      |
|                                                                                     |                                               |                                      |
|                                                                                     |                                               |                                      |
|                                                                                     |                                               |                                      |
|                                                                                     |                                               |                                      |
|                                                                                     |                                               |                                      |
| (C) PC Sistemas 2015 - todos os                                                     | direitos reservados                           | Versão-1.0.30                        |

4) Copie e cole os novos endereços, relacionados abaixo, para o Servidor conforme o seu Estado e Ambiente;

| cFiscal - Servidor de documentos eleti | rônicos |
|----------------------------------------|---------|
|                                        |         |

Configurações - Endereços WS

| Ambiente                                                                                 | Estado                                         | Tipo Contingência                  |
|------------------------------------------------------------------------------------------|------------------------------------------------|------------------------------------|
| Homologação •                                                                            | Acre                                           | SVCAN                              |
| tecepção                                                                                 | Retorno recepção                               |                                    |
| https://hom.sefazvirtual.fazenda.gov.br/NfeRecepcao2/NfeRecepcao2.asmx                   | https://hom.sefazvirtual.fazenda.gov.br/NfeRe  | Recepcao2/NfeRetRecepcao2.asmx     |
| nutilização                                                                              | Consulta Protocolo                             |                                    |
| https://hom.sefazvirtual.fazenda.gov.br/NfeInutilizacao2/NfeInutilizacao2.asmx           | https://hom.sefazvirtual.fazenda.gov.br/NfeCo  | nsulta2/NfeConsulta2.asmx          |
| Autorização                                                                              | Retorno Autorização                            |                                    |
| https://hom.sefazvirtual.fazenda.gov.br/NfeAutorizacao/NfeAutorizacao.asmx               | https://hom.sefazvirtual.fazenda.gov.br/NfeRe  | Autorizacao/NfeRetAutorizacao.asmx |
| Recepção Evento                                                                          | Status Serviço                                 |                                    |
| https://hom.sefazvirtual.fazenda.gov.br/RecepcaoEvento/RecepcaoEvento.asmx               | https://hom.sefazvirtual.fazenda.gov.br/NfeSta | tusServico2/NfeStatusServico2.asmx |
| Consulta Destinatário                                                                    | Download NF                                    |                                    |
| https://hom.nfe.fazenda.gov.br/NFeConsultaDest/NFeConsultaDest.asmx                      | https://hom.nfe.fazenda.gov.br/NfeDownloadN    | F/NfeDownloadNF.asmx               |
| Consulta Cadastro                                                                        |                                                |                                    |
| https://homologacao.sef.sefaz.rs.gov.br/ws/cadconsultacadastro/cadconsultacadastro2.asmx |                                                |                                    |
|                                                                                          |                                                | Verificar Statu                    |

## - Endereços do Ambiente de Produção

| CT-e SEFAZ/RS, SVRS e SVC-RS - Endereços (URL) do Ambiente de Produção |                                                                            |  |
|------------------------------------------------------------------------|----------------------------------------------------------------------------|--|
| Serviço                                                                | URL                                                                        |  |
| CteRecepcao                                                            | https://cte.svrs.rs.gov.br/ws/cterecepcao/CteRecepcao.asmx                 |  |
| Cte <b>RetRecepcao</b>                                                 | https://cte.svrs.rs.gov.br/ws/cteretrecepcao/cteRetRecepcao.<br>asmx       |  |
| Cte <b>Consulta</b>                                                    | https://cte.svrs.rs.gov.br/ws/cteconsulta/CteConsulta.asmx                 |  |
| CteRecepcaoEvento                                                      | https://cte.svrs.rs.gov.br/ws/cterecepcaoevento/cterecepcao<br>evento.asmx |  |
| Ctelnutilizacao                                                        | https://cte.svrs.rs.gov.br/ws/cteinutilizacao/cteinutilizacao.as<br>mx     |  |
| Cte <b>StatusServico</b>                                               | https://cte.svrs.rs.gov.br/ws/ctestatusservico/CteStatusServi co.asmx      |  |

# - Endereços do Ambiente de Homologação

| CT-e SEFAZ/RS, SVRS e SVC-RS - Endereços (URL) do Ambiente de Produção |                                                                      |  |
|------------------------------------------------------------------------|----------------------------------------------------------------------|--|
| Serviço                                                                | URL                                                                  |  |
| Cte <b>Recepcao</b>                                                    | https://cte.svrs.rs.gov.br/ws/cterecepcao/CteRecepcao.asmx           |  |
| CteRetRecepcao                                                         | https://cte.svrs.rs.gov.br/ws/cteretrecepcao/cteRetRecepcao.<br>asmx |  |
| Cte <b>Consulta</b>                                                    | https://cte.svrs.rs.gov.br/ws/cteconsulta/CteConsulta.asmx           |  |

?

| CteRecepcaoEvento | https://cte.svrs.rs.gov.br/ws/cterecepcaoevento/cterecepcao<br>evento.asmx |
|-------------------|----------------------------------------------------------------------------|
| Ctelnutilizacao   | https://cte.svrs.rs.gov.br/ws/cteinutilizacao/cteinutilizacao.as<br>mx     |
| CteStatusServico  | https://cte.svrs.rs.gov.br/ws/ctestatusservico/CteStatusServi co.asmx      |

## 5) Clique o botão Salvar.

| DocFiscal - Servidor de documentos eletrônicos |                  | Q                          | • <del>•</del> |
|------------------------------------------------|------------------|----------------------------|----------------|
| Configurações - Endereços WS                   |                  |                            |                |
| NF-e MDF-e CT-e                                |                  | Salv                       | /ar            |
| Ambiente<br>Homologação                        | Estado<br>• Acre | Tipo Contingência  V SVCAN | •              |

✓ MDF-e

## 1) Acesse o Servidor NF-e pelo seguinte endereço http://localhost:8888/docfiscal/ e clique o ícone engrenagem

| ← → C 🗋 localhost8888/docfiscal/               |                                           |                     |   | 5 | ⋧∎ |
|------------------------------------------------|-------------------------------------------|---------------------|---|---|----|
| DocFiscal - Servidor de documentos eletrônicos |                                           |                     | 0 | Ð | *  |
| Status do servidor 🍐                           | Geral NF-e MDF-e CT-e                     |                     |   |   |    |
| ~                                              | Status do serviço                         |                     |   |   |    |
|                                                | Ativo desde                               | 26/08/2015 15:26:57 |   |   |    |
| Contingência SVC automática 🛛 🖂                | Considerando documentos a processar desde | 27/07/2015          |   |   |    |
| ×                                              | Conexão com a Internet                    | Sim                 |   |   |    |

۵

2) Na tela Configurações clique o botão Endereços de Web Services;

| ~   | → C D localhost8888/docfise | cal/  |                |             |      |                           | \$ |
|-----|-----------------------------|-------|----------------|-------------|------|---------------------------|----|
| Ded |                             |       |                |             |      |                           | 0  |
|     |                             |       | C              | onfiguração |      |                           |    |
|     | Certificado                 | Geral | Banco de dados | E-mail      | Prov | Enderecos de Web Services |    |
|     |                             |       |                |             |      |                           |    |

3) Selecione a aba MDF-e;

| DocFiscal - Servidor de documentos eletrônicos                                       | 0 <del>(</del>                                                                      |
|--------------------------------------------------------------------------------------|-------------------------------------------------------------------------------------|
| Configurações - Endereços WS                                                         |                                                                                     |
|                                                                                      | Salvar                                                                              |
| NE-e MDE-e CT-e                                                                      |                                                                                     |
| Ambiente                                                                             | Estado                                                                              |
| Homologação                                                                          | Acre                                                                                |
| Recepção                                                                             | Retorno recepção                                                                    |
| https://mdfe-homologacao.svrs.rs.gov.br/ws/MDFerecepcao/MDFeRecepcao.asmx            | https://mdfe-homologacao.svrs.rs.gov.br/ws/MDFeRetRecepcao/MDFeRetRecepcao.asmx     |
| Consulta Protocolo                                                                   | Status Serviço                                                                      |
| https://mdfe-homologacao.svrs.rs.gov.br/ws/MDFeConsulta/MDFeConsulta.asmx            | https://mdfe-homologacao.svrs.rs.gov.br/ws/MDFeStatusServico/MDFeStatusServico.asmx |
| Recepção Evento                                                                      |                                                                                     |
| https://mdfe-homologacao.svrs.rs.gov.br/ws/MDFeRecepcaoEvento/MDFeRecepcaoEvento.asr | nx                                                                                  |
|                                                                                      |                                                                                     |
|                                                                                      |                                                                                     |
|                                                                                      |                                                                                     |
|                                                                                      |                                                                                     |
|                                                                                      |                                                                                     |
|                                                                                      |                                                                                     |
|                                                                                      |                                                                                     |
|                                                                                      |                                                                                     |
|                                                                                      |                                                                                     |
|                                                                                      |                                                                                     |

4) Copie e cole os novos endereços, relacionados abaixo, para o Servidor conforme o seu Estado e Ambiente;

| DocFiscal - Servidor de documentos eletrônicos | 0 ¢    |
|------------------------------------------------|--------|
| Configurações - Endereços WS                   |        |
|                                                | Salvar |
| NF-e MDF-e CT-e                                |        |
| Ambiente                                       | Estado |
| Homologação 🔹                                  | Acre • |

## Novos Endereços do Ambiente de Produção

| MDF-e SEFAZ/RS - Endereços (URL) do Ambiente de Produção |        |                                                                                   |  |  |
|----------------------------------------------------------|--------|-----------------------------------------------------------------------------------|--|--|
| Serviço                                                  | Versão | URL                                                                               |  |  |
| MDFe <b>Recepcao</b>                                     | 1.0    | https://mdfe.svrs.rs.gov.br/ws/MDFerec<br>epcao/MDFeRecepcao.asmx                 |  |  |
| MDFe <b>RetRecepcao</b>                                  | 1.0    | https://mdfe.svrs.rs.gov.br/ws/MDFeRe<br>tRecepcao/MDFeRetRecepcao.asmx           |  |  |
| MDFe <b>RecepcaoEvento</b>                               | 1.0    | https://mdfe.svrs.rs.gov.br/ws/MDFeRe<br>cepcaoEvento/MDFeRecepcaoEvento.<br>asmx |  |  |
| MDFe <b>Consulta</b>                                     | 1.0    | https://mdfe.svrs.rs.gov.br/ws/MDFeCo<br>nsulta/MDFeConsulta.asmx                 |  |  |

| MDFe <b>StatusServico</b> | 1.0 | https://mdfe.svrs.rs.gov.br/ws/MDFeSta<br>tusServico/MDFeStatusServico.asmx |
|---------------------------|-----|-----------------------------------------------------------------------------|
| MDFe <b>ConsNaoEnc</b>    | 1.0 | https://mdfe.svrs.rs.gov.br/ws/MDFeCo<br>nsNaoEnc/MDFeConsNaoEnc.asmx       |

Novos Endereços do Ambiente de Homologação

| MDF-e SEFAZ/RS - Endereços (URL) do Ambiente de Homologação |        |                                                                                               |  |  |
|-------------------------------------------------------------|--------|-----------------------------------------------------------------------------------------------|--|--|
| Serviço                                                     | Versão | URL                                                                                           |  |  |
| MDFe <b>Recepcao</b>                                        | 1.0    | https://mdfe-homologacao.svrs.rs.gov.b<br>r/ws/MDFerecepcao/MDFeRecepcao.a<br>smx             |  |  |
| MDFe <b>RetRecepcao</b>                                     | 1.0    | https://mdfe-homologacao.svrs.rs.gov.b<br>r/ws/MDFeRetRecepcao/MDFeRetRec<br>epcao.asmx       |  |  |
| MDFe <b>RecepcaoEvento</b>                                  | 1.0    | https://mdfe-homologacao.svrs.rs.gov.b<br>r/ws/MDFeRecepcaoEvento/MDFeRec<br>epcaoEvento.asmx |  |  |
| MDFe <b>Consulta</b>                                        | 1.0    | https://mdfe-homologacao.svrs.rs.gov.b<br>r/ws/MDFeConsulta/MDFeConsulta.as<br>mx             |  |  |
| MDFe <b>StatusServico</b>                                   | 1.0    | https://mdfe-homologacao.svrs.rs.gov.b<br>r/ws/MDFeStatusServico/MDFeStatusS<br>ervico.asmx   |  |  |

**Importante**: o **Tipo de Contingência** deve estar adequado para o seu Estado e o preenchimento dos endereços precisa estar correto (confira a digitação dos endereços que devem estar sem espaços). Caso contrário a Sefaz não aprovará os documentos.

## 5) Clique o botão Salvar.

| DocFiscal - Servidor de documentos eletrônicos | 0      | ÷ |
|------------------------------------------------|--------|---|
| Configurações - Endereços WS                   |        |   |
|                                                | Salvar |   |
| NF-e MDF-e CT-e                                |        |   |
| Ambiente                                       | Estado |   |
| Homologação •                                  | Acre   |   |

۵

| $\sim$ | Web | Services | para | NF | С-е |
|--------|-----|----------|------|----|-----|
|--------|-----|----------|------|----|-----|

1) Acesse o Servidor NF-e pelo seguinte endereço http://localhost:8888/pcnfce/ e clique o ícone engrenagem

| DocFiscal ×                  |                                           |                                           |            |
|------------------------------|-------------------------------------------|-------------------------------------------|------------|
| ← → C 🗋 localhost:8888       | /pcnfce/                                  | ☆ 🖷 🥯 😒                                   |            |
| 👯 Apps 🛧 Bookmarks 🔘 TDN - T | OTVS Devel 🤠 Logon do Changep             | Inscreva-se na conta 🗋 Fórum do Pen Drive | . »        |
| Servidor fiscal              |                                           |                                           | B 💽        |
| Envio Normal 🔺               | NFC-e                                     |                                           |            |
| ~                            | Sta                                       | tus do serviço                            |            |
|                              | Ativo desde                               | 26/08/2015 08:09:47                       |            |
| Modo "debug" 🕱               | Conexão de internet                       | SIM                                       |            |
| ×                            | Versão do serviço                         | 1.0.59                                    |            |
|                              | Última versão disponível                  | 1.0.61                                    |            |
|                              | Versão SEFAZ                              | 3.10                                      |            |
|                              | C Atualizar dados da tela                 |                                           |            |
|                              |                                           |                                           | -          |
|                              | © PC Sistemas 2014 - todos os direitos re | servados                                  | Versão 1.0 |
| •                            |                                           |                                           | •          |

2 ) Clique o botão Endereços de Web Services;

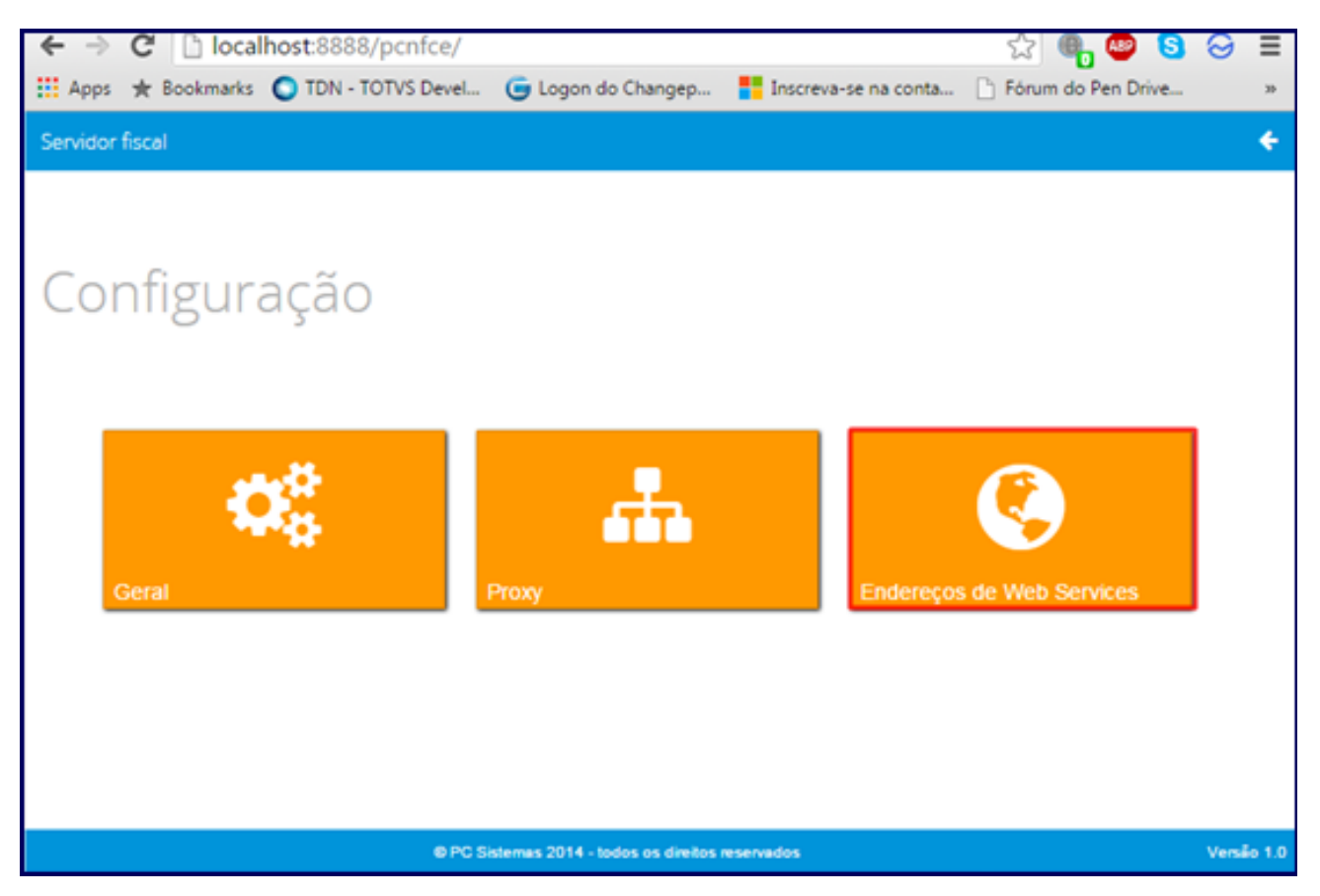

3) De acordo com a aba escolhida e copie e cole os novos endereços relacionados abaixo, para o Servidor NFC-e. Estes endereços devem ser informados conforme o Serviço, o Ambiente e o Estado selecionados;

#### Novos Endereços Web Services

#### Sefaz/RS

Novos Endereços do Ambiente de Produção

| NFC-e SEFAZ/RS - Endereços (URL) do Ambiente de Produção |        |                                                                                    |  |
|----------------------------------------------------------|--------|------------------------------------------------------------------------------------|--|
| Serviço                                                  | Versão | URL                                                                                |  |
| NFeAutorizacao                                           | 3.10   | https://nfce.sefazrs.rs.gov.br/ws/NfeA<br>utorizacao/NFeAutorizacao.asmx           |  |
| NFeRetAutorizacao                                        | 3.10   | https://nfce.sefazrs.rs.gov.br/ws/NfeR<br>etAutorizacao/NFeRetAutorizacao.as<br>mx |  |
| Nfelnutilizacao                                          | 3.10   | https://nfce.sefazrs.rs.gov.br/ws/nfein<br>utilizacao/nfeinutilizacao2.asmx        |  |
| NfeConsultaProtocolo                                     | 3.10   | https://nfce.sefazrs.rs.gov.br/ws/NfeC<br>onsulta/NfeConsulta2.asmx                |  |
| NfeStatusServico                                         | 3.10   | https://nfce.sefazrs.rs.gov.br/ws/NfeSt<br>atusServico/NfeStatusServico2.asmx      |  |
| RecepcaoEvento                                           | 1.00   | https://nfce.sefazrs.rs.gov.br/ws/recep<br>caoevento/recepcaoevento.asmx           |  |

Novos Endereços do Ambiente de Homologação

| NFC-e SEFAZ/RS - Endereços (URL) do Ambiente de Homologação |        |     |  |
|-------------------------------------------------------------|--------|-----|--|
| Serviço                                                     | Versão | URL |  |

| NFeAutorizacao       | 3.10 | https://nfce-homologacao.sefazrs.rs.g<br>ov.br/ws/NfeAutorizacao/NFeAutoriza<br>cao.asmx       |
|----------------------|------|------------------------------------------------------------------------------------------------|
| NFeRetAutorizacao    | 3.10 | https://nfce-homologacao.sefazrs.rs.g<br>ov.br/ws/NfeRetAutorizacao/NFeRetA<br>utorizacao.asmx |
| Nfelnutilizacao      | 3.10 | https://nfce-homologacao.sefazrs.rs.g<br>ov.br/ws/nfeinutilizacao/nfeinutilizaca<br>o2.asmx    |
| NfeConsultaProtocolo | 3.10 | https://nfce-homologacao.sefazrs.rs.g<br>ov.br/ws/NfeConsulta/NfeConsulta2.a<br>smx            |
| NfeStatusServico     | 3.10 | https://nfce-homologacao.sefazrs.rs.g<br>ov.br/ws/NfeStatusServico/NfeStatus<br>Servico2.asmx  |
| RecepcaoEvento       | 1.00 | https://nfce-homologacao.sefazrs.rs.g<br>ov.br/ws/recepcaoevento/recepcaoev<br>ento.asmx       |

#### SVRS

Novos Endereços do Ambiente de Produção

| NFC-e SVRS - Endereços (URL) do Ambiente de Produção |        |                                                                             |  |
|------------------------------------------------------|--------|-----------------------------------------------------------------------------|--|
| Serviço                                              | Versão | URL                                                                         |  |
| NFeAutorizacao                                       | 3.10   | https://nfce.svrs.rs.gov.br/ws/NfeAuto<br>rizacao/NFeAutorizacao.asmx       |  |
| NFeRetAutorizacao                                    | 3.10   | https://nfce.svrs.rs.gov.br/ws/NfeRetA<br>utorizacao/NFeRetAutorizacao.asmx |  |
| Nfelnutilizacao                                      | 3.10   | https://nfce.svrs.rs.gov.br/ws/nfeinutili<br>zacao/nfeinutilizacao2.asmx    |  |
| NfeConsultaProtocolo                                 | 3.10   | https://nfce.svrs.rs.gov.br/ws/NfeCons<br>ulta/NfeConsulta2.asmx            |  |
| NfeStatusServico                                     | 3.10   | https://nfce.svrs.rs.gov.br/ws/NfeStatu<br>sServico/NfeStatusServico2.asmx  |  |
| RecepcaoEvento                                       | 1.00   | https://nfce.svrs.rs.gov.br/ws/recepca<br>oevento/recepcaoevento.asmx       |  |

## Novos Endereços do Ambiente de Homologação

| NFC-e SVRS - Endereços (URL) do Ambiente de Homologação |        |                                                                                             |  |
|---------------------------------------------------------|--------|---------------------------------------------------------------------------------------------|--|
| Serviço                                                 | Versão | URL                                                                                         |  |
| NFeAutorizacao                                          | 3.10   | https://nfce-homologacao.svrs.rs.gov.<br>br/ws/NfeAutorizacao/NFeAutorizaca<br>o.asmx       |  |
| NFeRetAutorizacao                                       | 3.10   | https://nfce-homologacao.svrs.rs.gov.<br>br/ws/NfeRetAutorizacao/NFeRetAuto<br>rizacao.asmx |  |
| Nfelnutilizacao                                         | 3.10   | https://nfce-homologacao.svrs.rs.gov.<br>br/ws/nfeinutilizacao/nfeinutilizacao2.<br>asmx    |  |
| NfeConsultaProtocolo                                    | 3.10   | https://nfce-homologacao.svrs.rs.gov.<br>br/ws/NfeConsulta/NfeConsulta2.asm<br>x            |  |

| NfeStatusServico | 3.10 | https://nfce-homologacao.svrs.rs.gov.<br>br/ws/NfeStatusServico/NfeStatusSer<br>vico2.asmx |
|------------------|------|--------------------------------------------------------------------------------------------|
| RecepcaoEvento   | 1.00 | https://nfce-homologacao.svrs.rs.gov.<br>br/ws/recepcaoevento/recepcaoevent<br>o.asmx      |

Importante: o Tipo de Contingência deve estar adequado para o seu Estado e o preenchimento dos endereços precisa estar correto (confira a digitação dos endereços que devem estar sem espaços). Caso contrário a Sefaz não aprovará os documentos.

# 4) Clique Salvar.

| ← → C 🗋 localhost:8888/pcnfce/            |                            |                        |                         | ☆ 🖲 😊 😫 😔             | Ξ     |
|-------------------------------------------|----------------------------|------------------------|-------------------------|-----------------------|-------|
| 👯 Apps 🔺 Bookmarks 🔘 TDN - TOTVS Devel    | 🕒 Logon do Changep         | Inscreva-se na conta   | 🗋 Fórum do Pen Drive    | le www.sefaz.mt.gov.b | 30    |
| Servidor fiscal                           |                            |                        |                         |                       | ÷ 1   |
| Configurações - E                         | ndereços                   | WS                     |                         |                       |       |
|                                           |                            |                        |                         | Salvar                |       |
| Endereços                                 |                            |                        |                         |                       |       |
| Serviço                                   | Ambiente                   |                        | Estado                  |                       |       |
| NFC-e                                     | Homologação                | •                      | Acre                    | •                     |       |
| Recepção                                  |                            | Retorno recepção       |                         |                       |       |
| https://hom.sefazvirtual.fazenda.gov.br/  | MeRecepcao2/MeRec          | https://hom.sefazy     | irtual.fazenda.gov.br/N | lfeRetRecepcao2/Nfe   |       |
| Inutilização                              |                            | Consulta Protocolo     | <b>b</b>                |                       |       |
| https://hom.sefazvirtual.fazenda.gov.br/h | Nfelnutilizacao2/Nfelnu    | https://hom.sefazy     | irtual.fazenda.gov.br/N | lfeConsulta2/NfeCons  |       |
|                                           | @ PC Sistemas 2014 - todos | os direitos reservados |                         | Venão                 | 1.0 🖵 |